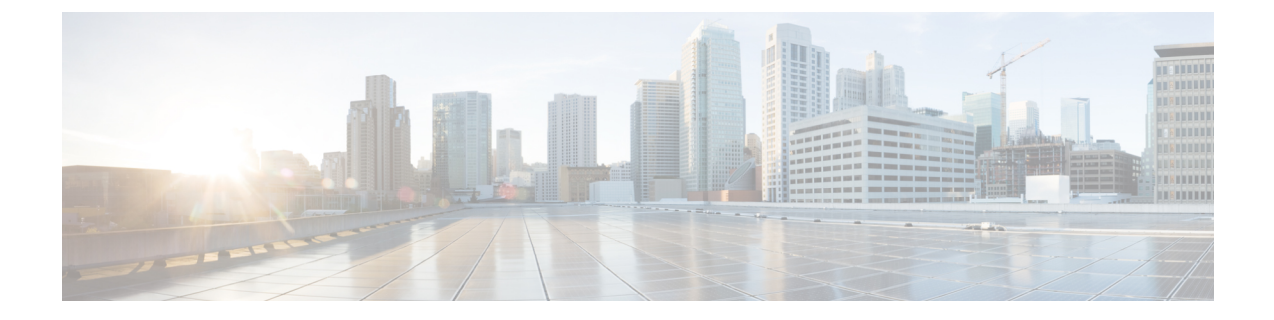

## Secure Client Communications for Cisco DCNM Servers

This section describes how to configure HTTPS on Cisco Data Center Network Manager Servers.

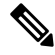

**Note** You must enable SSL/HTTPS on the Cisco DCNM before you add a CA signed SSL certificate. Therefore, perform the procedure in the below mentioned order.

This section includes the following topics:

• Secure Client Communications for Cisco DCNM Servers, on page 1

## Secure Client Communications for Cisco DCNM Servers

This section describes how to configure HTTPS on Cisco Data Center Network Manager Servers.

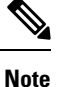

You must enable SSL/HTTPS on the Cisco DCNM before you add a CA signed SSL certificate. Therefore, perform the procedure in the below mentioned order.

This section includes the following topics:

## **Enabling SSL/HTTPS on Cisco DCNM in Federation on RHEL or Windows**

To enable SSL/HTTPS on RHEL or Windows for Cisco DCNM in Federation, perform the following:

|        | Procedure Configure the primary server with a self signed SSL certificate. |                                                                                                    |  |
|--------|----------------------------------------------------------------------------|----------------------------------------------------------------------------------------------------|--|
| Step 1 |                                                                            |                                                                                                    |  |
|        | Note                                                                       | In a CA signed certificate, each server has their own certificate generated. Ensure that the certificate is signed by the signing certificate chain which is common for both the servers. |  |
| Step 2 | On the se                                                                  | On the secondary server, perform one of the following:                                                                                                    |  |

- While executing the installer, choose HTTPS upfront and select to run in the HTTPs mode.
- While silent installation, choose HTTPs while you execute the installer.